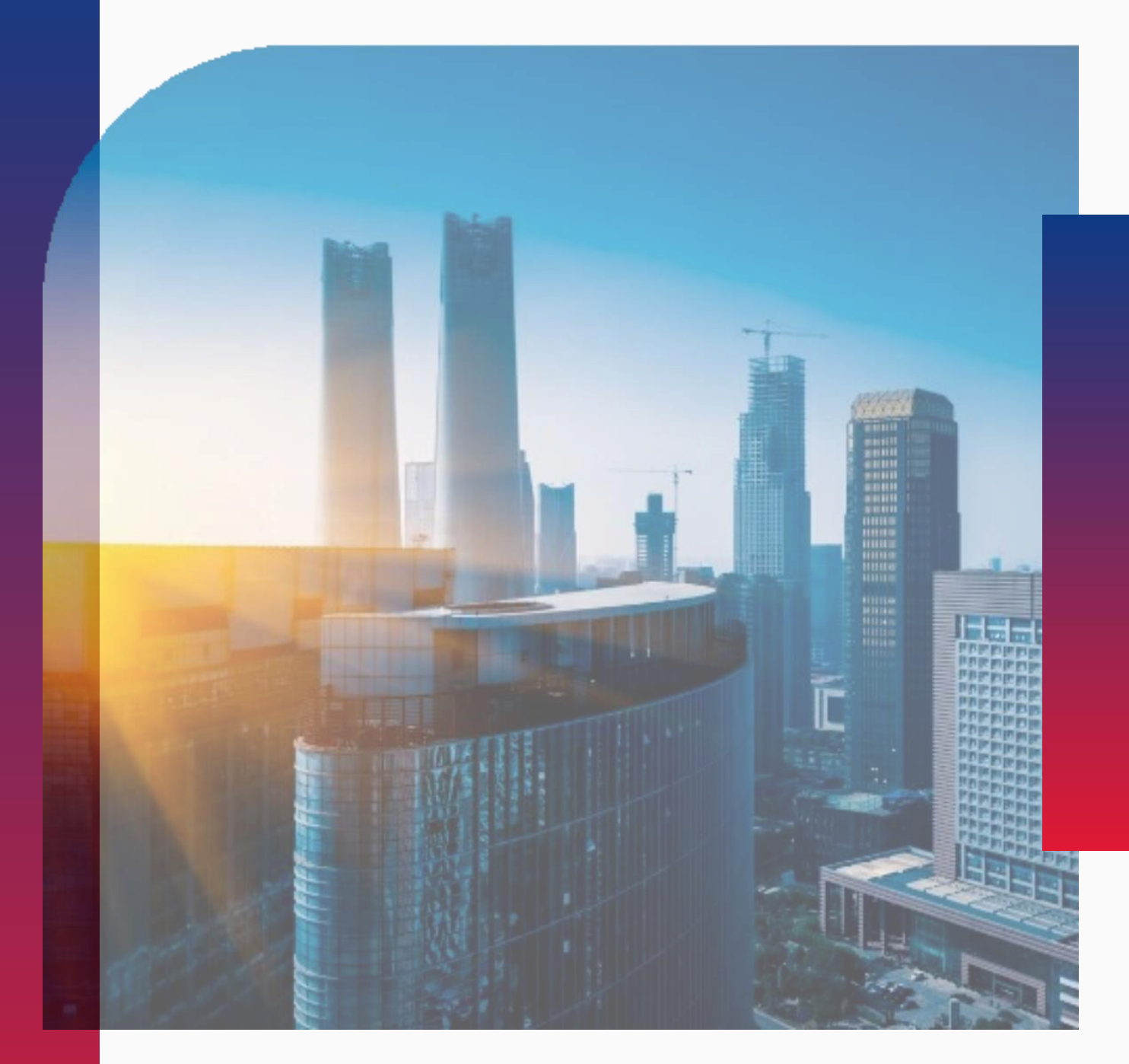

Руководство по работе в системе ЭДО

**РЭСТ** РОССИЙСКАЯ ЭЛЕКТРОННАЯ СИСТЕМА ТОРГОВ

# Контур.Диадок

- 1. Откройте веб-страницу Контур. Диадок и нажмите «Войти»
- 2. Если в окне сертификата не отобразился список сертификатов, установите необходимые компоненты

| K   | <b>NL</b> | JT. | ١ |
|-----|-----------|-----|---|
| 1 1 |           |     |   |

Вход в Диадок

Пароль

Сертификат

# Настройте компьютер

Для работы с сертификатами установите необходимые компоненты.

Если не помогло, обратитесь в поддержку.

Если вы не пользуетесь входом по сертификату, войдите по паролю.

diadoc.ru

### РОССИЙСКАЯ ЭЛЕКТРОННАЯ 2) CUCTEMA TOPFOR

## Зарегистрироваться >

Почта Телефон

yp

- 1. После настройки браузера обновите страницу (F5), и список сертификатов (ЭЦП) станет доступен
- 2. Выберите нужную организацию из списка и нажмите «Войти»

|   |                | Контур<br>Вход в Диадок |    |  |
|---|----------------|-------------------------|----|--|
|   | Пароль         | Сертификат              | Пс |  |
|   | <b>Q</b> Поиск | по сертификата          | M  |  |
| / |                |                         |    |  |
|   |                |                         |    |  |
|   |                |                         |    |  |

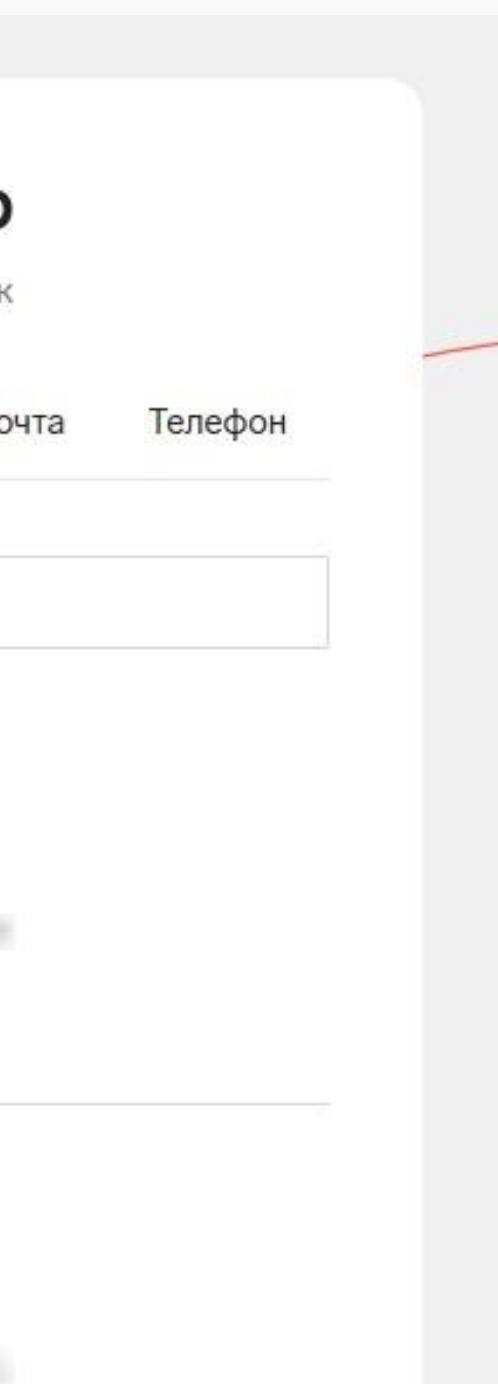

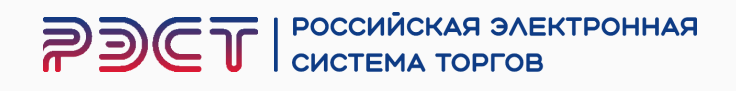

- 1. В разделе «Контрагенты» во вкладке «Приглашают вас» найдите ООО «РЭСТ» ИНН 0274166343
- 2. Нажмите на кнопку «Принять приглашение»
- 3. После принятия приглашения, мы отправим вам документы

### Документь Приглашают вас к обмену документами + Поиск и приглашение 7324 000 Поиск по ИНН-КПП или названию Ваши контрагенты 5672 Приглашают вас 7324 онтлаге Скачать список • Q Ожидается ответ Заблокированные Сообщения State State and Advanced E) • incommunes a city and in all such and Справочна Как подключить контрагента к ЭДО? 6 способов рассказать клиенту про Диадок contraction of the subscreen state of the state of the

### Контур Диадок ~

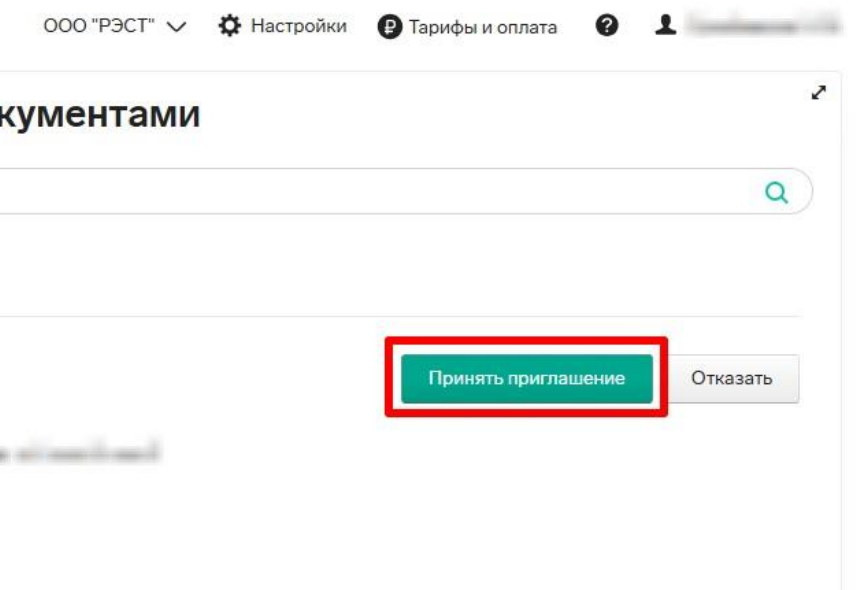

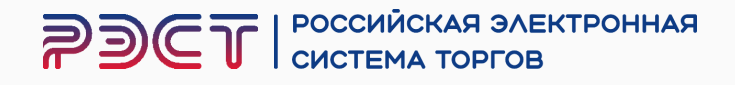

- В разделе «Документы» во вкладке «Входящие» найдите ООО «РЭСТ» ИНН 0274166343
- 2. Подпишите документы

| Контур Ди                              | адок ~            | Поиск по всем документам | Q 000 "P9CT                                                                                                    | " 🗸 🌣 Настройки 🔋 Тарифы и оплата | <ul> <li>Сулейманов А. М.</li> </ul> |
|----------------------------------------|-------------------|--------------------------|----------------------------------------------------------------------------------------------------|-----------------------------------|--------------------------------------|
| ер <sup>8</sup><br>Документы           | + Новый документ  | Входящие доку            | менты                                                                                                    |                                   | Фильтры                              |
| 7324                                   | документооборот   | Скачать 🗸 Подписать      | Отказать У Согласовать У Анн                                                                                                    | улировать 🗸 🔒 🛍                   |                                      |
| ~~~~~~~~~~~~~~~~~~~~~~~~~~~~~~~~~~~~~~ | Входящие 8        |                          |                                                                                                    |                                   |                                      |
| Контрагенты                            | Исходящие         | Отправитель У            |                                                                                                    | Статус                            | Лата 🗸                               |
|                                        | Внутренние        |                          |                                                                                                    |                                   |                                      |
| Сообщения                              | Черновики         | the beautient of the     | унд мч                                                                                                    | 🥚 Требуется подпись               | Вчера                                |
| <b>€</b> 1 <sup>6</sup>                | Удаленные         |                          | Доверенности                                                                                                    |                                   |                                      |
| Справочная                             | согласование      | 10.00                    | and the second second s | Internet special                  | 100                                  |
|                                        | Требуют обработки |                          | THE REAL PROPERTY AND                                                                                                    | Accession and                     |                                      |
|                                        | Обработанные      |                          |                                                                                                    |                                   |                                      |

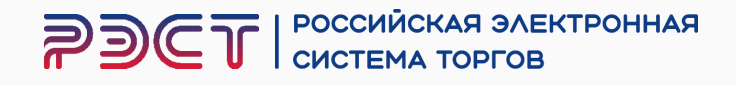

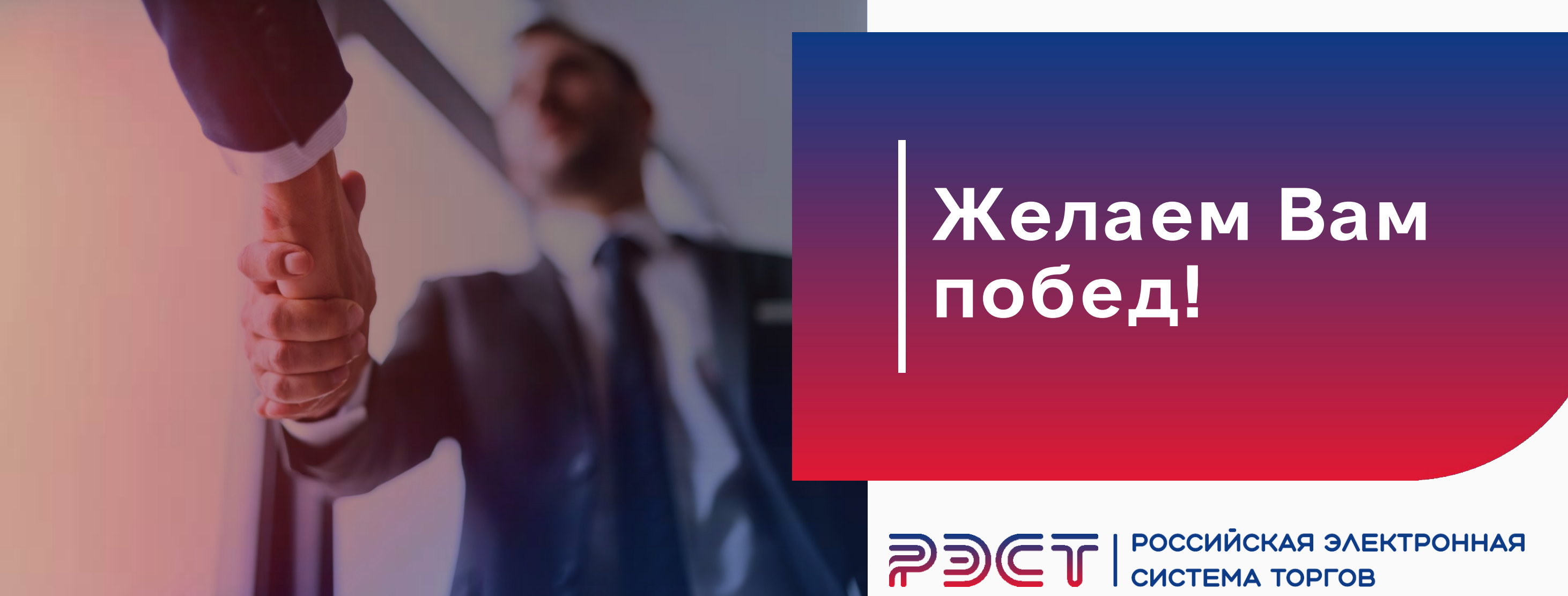

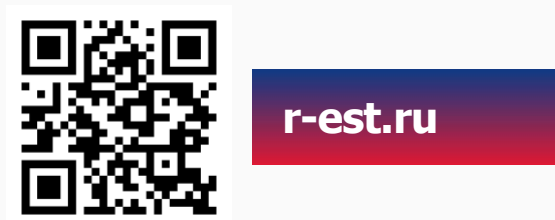

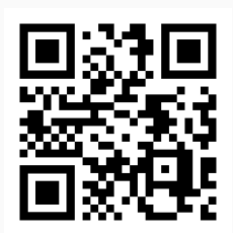

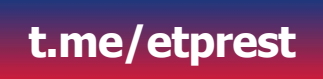